# 証明書発行サービス ご利用マニュアル (真正性確認) -証明書を受け取られた方向け-

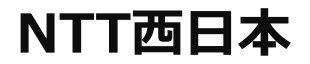

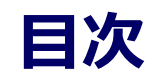

#### 

#### 本システムに関するお問合せ

#### ◆NTT西日本 証明書発行サービス コールセンター

| 電話   | 082-207-4262  |
|------|---------------|
| 受付時間 | 平日 9:00~17:00 |

# 真正性確認方法

#### ※「画面イメージ」はサンプル画像です。操作は実際の画面に従ってください。

### 1.1 真正性確認とは

画面イメージ 操作方法 順序 コンビニで発行する証明書には電子透かしを埋 証第17C000001 め込んでいます。証明書を受け取った人(企業 等)にて証明書の真正性を自ら確認することが できます。 卒業証 真正性の確認手順としてはスマートフォンのア 氏名:証明書 太良 プリ「POPITA」を起動して、受け取った証明 平成 10年 1月 書にかざすことで画面が自動で確認サイトヘア クセスを行ないます。遷移した確認サイトに必 上記の者について下記のとお 要情報を入力することで証明書の真正性が確認 できます。 記 文学部 日本語日本文学科 真正性:正当な権限において作成された記録に 平成28年 3月 20日 卒業 対し、虚偽入力、書き換え、消去及び混同が防 止されており、かつ、第三者から見て作成の責 任の所在が明確であること。 平成28年 4月 1日 証明書大 確認コード : AAAA-BBBB-1234 本証明書にはDOPITA(電子透かし)が使用されています。コピーしたものは無効となります。 WYEPTIALIANTアドバンステククロジ発式会社の登録機構です。 詳細は、次の「証明書大学 証明書発行」をご覧ください。 http://demodiakaku.sc.jp/cempublife/shouse/index.html

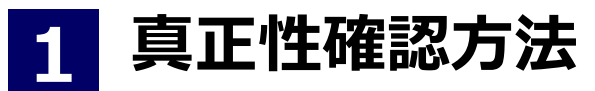

※「画面イメージ」はサンプル画像です。操作は実際の画面に従ってください。

### 1.2 POPITAの利用方法

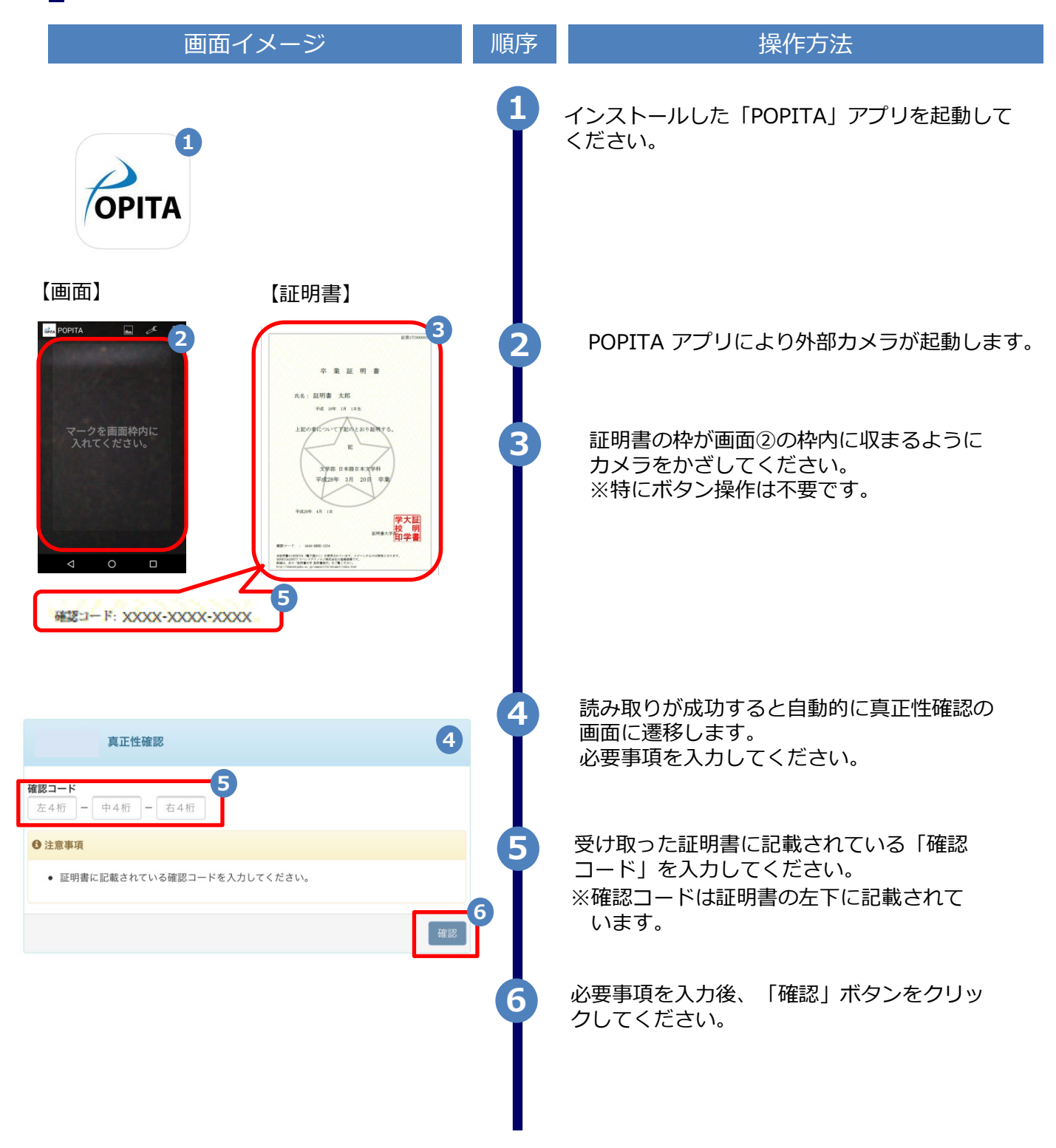

## 真正性確認方法

#### ※「画面イメージ」はサンプル画像です。操作は実際の画面に従ってください。

### 1.2 POPITAの利用方法

| 画面イメージ                                                                                                    | 順序 | 操作方法                                                                                                    |
|----------------------------------------------------------------------------------------------------|----|----------------------------------------------------------------------------------------------------|
| 新The University 確認結果                                                                                                | 7  | 確認コードが正常に一致した場合、証明書の情報<br>が表示されます。                                                                            |
| 証明書情報   確認コード XXXX-XXXX   証明書発行番号 証第C XXXXX 号   種別 在学証明書   学生情報                                                     |    | 確認コードが間違っている場合は、下記の確認<br>結果が表示されます。<br>入力内容を再度ご確認の上、 7 「証明書情報、<br>学生情報」が表示されない場合は大学へ確認し、<br>証明書の原本性を確認してください。 |
| 学籍番号 XXXXXXXXXXX   卒業区分 在学生   学生氏名 XXXXXXXXXXX   学生氏名(カタカナ) XXXXXXXXXXX   学部学科 XXXXXXXXXXXXXXXXXXXXXXXXXXXXXXXXXXXX |    | The University 確認結果<br>入力した情報は既に利用されております。該当の証明書がコピー、改竄等の不正が<br>ある可能性があります。該当の大学に確認し、証明書の原本性を確認してください。        |